# 1.16 Edición web en línea con Kompozer

# 1.16 Edición web en línea con Kompozer

Kompozer es un programa que permite la edición en línea de un sitio web. Es decir que puedes actualizar directamente el contenido del sitio web en el servidor remoto sin necesidad de hacerlo en la copia local y luego subirlo por un programa cliente FTP.

## 1.16.1 Configuración del sitio para edición en línea

Antes de comenzar es necesario disponer de las credenciales de conexión FTP al servidor remoto y que tu equipo está conectado a Internet.

- 1. Abre Kompozer
- 2. Selecciona Ver > Mostrar/ocultar > Administrador de sitios o bien pulsa <F9>.
- 3. En el panel Administrador de sitios pulsa en el botón Editar sitios.

|       |                        | ×   |
|-------|------------------------|-----|
| 🔻 Ad  | ministrador de sitios  | -   |
| Ver:  | Todos los archivos 🗸 🗸 |     |
| j 🗗 🕇 | 🛩 😥 🖻 🗭                | •   |
| Nom   | bre                    | E C |
|       |                        |     |

- 4. En el panel Configuración de publicación define los siguientes parámetros:
  - Nombre de sitio. Escribe el identificador que te permitirá distinguir esta conexión de otras dentro de Kompozer. Por ejemplo: Mi Sitio CNICE
  - Dirección http de su página inicial. Es la página de inicio de tu sitio web y dependerá del servidor donde se publique. En el ejemplo que nos ocupa: http://roble.pntic.mec.es/usuario/
  - Servidor de publicación: Dirección de la publicación. Es la dirección FTP del servidor. Debes introducirla anteponiendo el prefijo: ftp://. Ejemplo: <a href="ftp://roble.pntic.mec.es/">ftp://roble.pntic.mec.es/</a>. Si es necesario indicar carpeta destino se puede añadir al final de esta dirección: <a href="ftp://roble.pntic.mec.es/">ftp://roble.pntic.mec.es/</a>. Si es necesario indicar carpeta destino se puede añadir al final de esta dirección: <a href="ftp://roble.pntic.mec.es/">ftp://roble.pntic.mec.es/</a>. Si es necesario indicar carpeta destino se puede añadir al final de esta dirección: <a href="ftp://roble.pntic.mec.es/">ftp://roble.pntic.mec.es/</a>. Si es necesario indicar carpeta destino se puede añadir al final de esta dirección: <a href="ftp://roble.pntic.mec.es/">ftp://roble.pntic.mec.es/</a>. Si es necesario indicar carpeta destino se puede añadir al final de esta dirección: <a href="ftp://roble.pntic.mec.es/">ftp://roble.pntic.mec.es/</a>.
  - Nombre de usuario y Contraseña de la conexión FTP.

| Configuración de publicación                                           |                                                                                                    |
|------------------------------------------------------------------------|----------------------------------------------------------------------------------------------------|
| Sitios de publicación ————————————————————————————————————             | Nombre de sitio:       Mi sitio CNICE         Información del sitio web                                                                       |
| Nuevo sitio<br>Seleccionar como valor predeterminado<br>Eliminar sitio | ftp://roble.pntic.mec.es/public_html/       Seleccionar directorio         Nombre de usuario:       ecuf0000         Contraseña:       ****** |
|                                                                        | Aceptar Cancelar Ayuda                                                                                                    |

5. Clic en el botón Aceptar para terminar.

6. Tras esta operación en el Administrador de sitios aparecerá una entrada con el nombre definido para el sitio. Para ver el contenido del sitio haz doble clic sobre esta entrada. Al cabo de unos instantes se mostrará el contenido del sitio remoto.

|      |                    |           |      |       |     | ×   |
|------|--------------------|-----------|------|-------|-----|-----|
| - Ad | lministrador de s  | itios     |      |       |     | 1   |
| Ver: | Todos los archivos | ~         |      |       |     |     |
| Ē    |                    | 5         | 0    | 9 0   | 1   | 8 🛞 |
| Nom  | bre                |           |      |       |     |     |
| 🖃 Mi | Sitio              |           |      |       |     |     |
| ÷.   | i audios           | Recargar  |      |       |     |     |
| Ð    | CSS                | Nueva car | oeta |       |     |     |
|      | images             | Cambiar   | non  | nbre  |     |     |
| E E  | Dentillas          |           | E    | Elimi | nar |     |
|      | i scripts          |           |      |       |     |     |

#### 1.16.2 Modificar el contenido de una página publicada

- 1. Selecciona el archivo HTML que deseas editar en el Administrador de sitios y haz doble clic sobre él. Al cabo de unos instantes se mostrará su contenido en el panel derecho.
- 2. Realizas los cambios oportunos en el contenido de esta páginas HTML
- 3. Para publicar los cambios pulsa en el botón Publicar que aparece en la barra de Redacción de Kompozer.

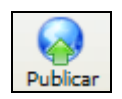

4. Se muestra la ventana de progreso Publicando: Título de página. Una vez completado el proceso de publicación con éxito se muestra como Estado de publicación el mensaje Publicación completada. Clic en el botón Cerrar

Nota: Si no tienes marcada la opción Mantener esta ventana abierta ... esta ventana se cerrará automáticamente al cabo de unos segundos.

| Publicando: Federico García Lorca                                                     |
|---------------------------------------------------------------------------------------|
| Publicando en el sitio: Mi sitio CNICE<br>URL del sitio:<br>ftp://roble.pntic.mec.es/ |
| Estado de la publicación<br>Publicación completada.<br>Todos los archivos publicados  |
| ✓ lorca.html                                                                          |
| Mantener esta ventana abierta una vez completada la publicación.                      |
| Cerrar                                                                                |

#### 1.16.3 Operaciones básicas con archivos en servidor remoto

Desde Kompozer es posible realizar algunas operaciones básicas de manejo de archivos en el servidor remoto. Para ello basta seleccionar la carpeta o archivo adecuado y pulsar en uno de los botones de la barra de herramientas del Administrador de sitios: Nueva carpeta, Renombrar o bien Eliminar.

| (    |                    |           |       |       |     | ×   |
|------|--------------------|-----------|-------|-------|-----|-----|
| - Ac | lministrador de s  | itios     |       |       |     | 1   |
| Ver: | Todos los archivos | *         |       |       |     |     |
| Ē    |                    | 5         | 0     | 90    | 1   | 8 😣 |
| Nom  | bre                |           |       |       |     |     |
| 🖃 Mi | Sitio              |           |       |       |     |     |
| ı 🗈  | audios 🚞           | Recargar  |       |       |     |     |
| Ð    | CSS                | Nueva car | oeta  |       |     |     |
|      | images             | Cambiar   | ' non | nbre  |     |     |
| ı    | —<br>pdf           |           | E     | Elimi | nar |     |
|      | cipts              |           |       |       |     | -   |

#### 1.16.4 Nueva página en servidor remoto

Para crear una nueva página en el servidor remoto:

- 1. Selecciona Archivo > Nuevo
- 2. En el cuadro de diálogo Crear un nuevo documento o plantilla selecciona la opción Un documento vacío y pulsa en el botón Crear.

| Crear un nuevo documento o plantilla                                                      | × |
|-------------------------------------------------------------------------------------------|---|
| کریاف کی کرد کرد کرد کرد کرد کرد کرد کرد کرد کرد                                          |   |
| Un documento vacío                                                                        |   |
| Crear un documento XHTML                                                                  |   |
| 🔘 Un nuevo documento basado en una plantilla                                              |   |
| Introduzca la dir <u>e</u> cción web (URL) de la plantilla, o escoja una plantilla local: |   |
| file:///C:/miweb/plantillas/miplantilla.mzt 💽 Elegir archivo                              |   |
| 🔿 Una plantilla vacía                                                                     |   |
| Crear en: Nueva pestaña 🖌                                                                 |   |
| Crear Cancelar                                                                            |   |

- 3. Teclea el texto, por ejemplo: "Mi primera página remota"
- 4. Pulsa en el botón Publicar o bien selecciona Archivo > Publicar

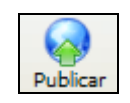

- 5. En el cuadro de diálogo Publicar página introduce los siguientes datos:
  - Título de la página. Ejemplo: Mi primera página remota
  - Nombre de archivo. Ejemplo: mipaginaremota.html
  - Subdirectorio del sitio para esta página. En este cuadro de texto puedes introducir el nombre de la carpeta en el servidor donde se guardará la página. Si no introduces nada se guardará en la carpeta raíz de conexión.
  - Incluir imágenes y otros archivos. Activa esta opción si vas a insertar imágenes en la página. Elige Usar la misma dirección como página si las imágenes se van a guardar en la misma carpeta que la página. Se recomienda elegir Usar este subdirectorio del sitio: e introducir la carpeta images como carpeta destino de las imágenes que se publican.

| F                                     | ublicar página          |                          |                      |  |  |  |
|---------------------------------------|-------------------------|--------------------------|----------------------|--|--|--|
|                                       | Publicar Configuración  |                          |                      |  |  |  |
|                                       | Nombre del sitio:       | Mi sitio CNICE           | Nuevo sitio          |  |  |  |
|                                       | Título de la página:    | Mi primera página remota | ej.: "Mi página web" |  |  |  |
|                                       | Nombre de archivo:      | mipaginaremota.htm       | ej.: "mipagina.html" |  |  |  |
|                                       | Subdirectorio del sitio | para esta página:        |                      |  |  |  |
|                                       | •                       |                          |                      |  |  |  |
| 🕜 🗹 Incluir imágenes y otros archivos |                         |                          |                      |  |  |  |
|                                       | 🚫 Usar la mis           | ma dirección como página |                      |  |  |  |
|                                       | 💿 Usar este :           | subdirectorio del sitio: |                      |  |  |  |
|                                       | images/                 |                          |                      |  |  |  |
|                                       |                         | Publicar                 | Cancelar Ayuda       |  |  |  |

6. Clic en el botón **Publicar**. Es conveniente publicar la página antes de insertar en ella imágenes o enlaces relativos a otros documentos.

7. Mientras se sube la nueva página se mostrará el cuadro Publicando ... donde se mostrará el progreso del proceso. Cuando haya finalizado con éxito se mostrará el mensaje Publicación completada. Al cabo de unos segundos se cerrará este cuadro o bien se puede cerrar pulsando en el botón Cerrar.

| Publicando: Mi primera página remota                             | ×  |
|------------------------------------------------------------------|----|
| Publicando en el sitio: Mi sitio CNICE                           | 7  |
| URL del sitio:                                                   |    |
| rtp://robie.pntic.mec.es/public_ntmi/                            |    |
| Subdirectorio de imagenes: images/                               |    |
| Estado de la publicación                                         | ٦. |
| Publicación completada.<br>Todos los archivos publicados         |    |
| mipaginaremota.html                                              |    |
| Mantener esta ventana abierta una vez completada la publicación. |    |
| Cerrar                                                           |    |

Notas:

- Tras su publicación, el botón **Publicar** no estará disponible hasta que no se realice alguna modificación sobre esa página.
- Para publicar esa página en otra carpeta selecciona Archivo > Publicar como
- Si después de publicar con éxito no ves la nueva página en el panel del Administrador de sitios entonces pulsa en el botón Recargar.

## 1.16.5 Insertar una imagen del servidor en una página

- 1. Haz doble clic sobre la página miprimerapagina.html para abrirla.
- 2. Para insertar una imagen que ya está subida al servidor, abre la carpeta images en el Administrador de sitios, y a continuación arrastra el archivo que contiene la imagen para soltarla en la página. Clic en el botón Publicar.

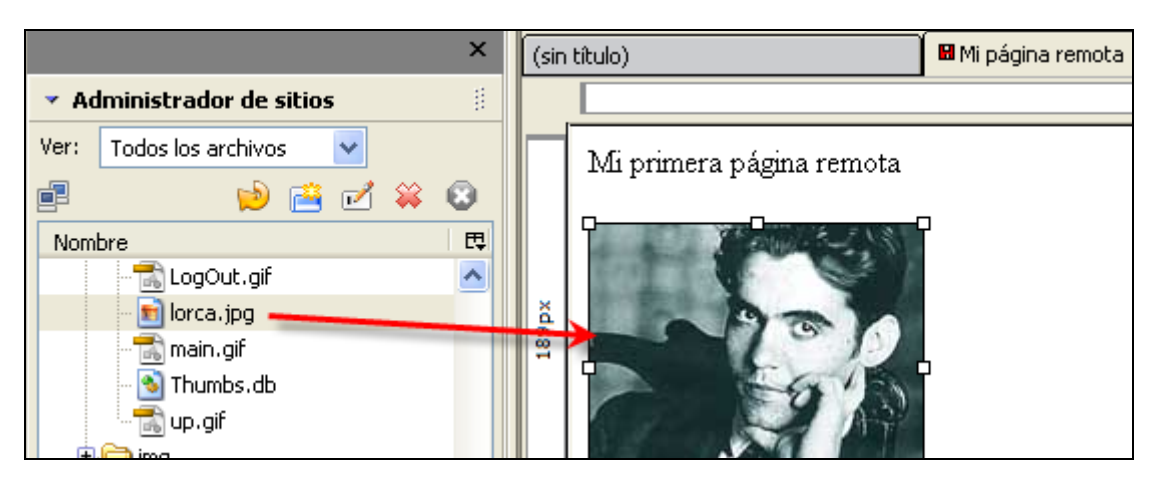

# 1.16.6 Insertar una imagen del equipo en una página remota

- 1. Para insertar una imagen del equipo local, selecciona **Insertar** > **Imagen**. A veces el programa muestra un pequeño "bug" en función del cual a veces la opción de insertar imagen está deshabilitada. Para resolverlo basta con pinchar en la pestaña código fuente de la página para luego regresar al modo vista normal.
- 2. En el cuadro de diálogo Propiedades de la imagen pulsa en el botón Elegir archivo ... para navegar y localizar el archivo de imagen en tu equipo. Introduce el Texto alternativo y pulsa en el botón Aceptar.
- 3. Pulsa en el botón Publicar o bien Archivo > Publicar.
- 4. Se muestra el cuadro de diálogo Publicando ... donde podrás observar que la imagen se ha subido al servidor alojándose en la carpeta que se indicó: images. Clic en el botón Cerrar.

| Publicando: Mi página remota 🛛 🛛 🔀                                                                                                    |  |  |  |
|----------------------------------------------------------------------------------------------------|--|--|--|
| Publicando en el sitio: Mi sitio CNICE<br>URL del sitio:<br>ftp://roble.pntic.mec.es/public_html/<br>Subdirectorio de imágenes: images/<br>Estado de la publicación<br>Publicación completada |  |  |  |
| Publicación completada.<br>Todos los archivos publicados                                                                                                    |  |  |  |
| <ul> <li>✓ mipaginaremota.html</li> <li>✓ agala.jpg</li> <li>✓ lorca.jpg</li> </ul>                                                                                                    |  |  |  |
| Mantener esta ventana abierta una vez completada la publicación.                                                                                                    |  |  |  |
| Cerrar                                                                                                    |  |  |  |

5. Si pulsas en el botón Recargar del Administrador de sitios podrás observar que la imagen subida aparece en el árbol de carpetas dentro del directorio images